## Pasos para ejecutar un examen en la plataforma IBT PROMETRIC

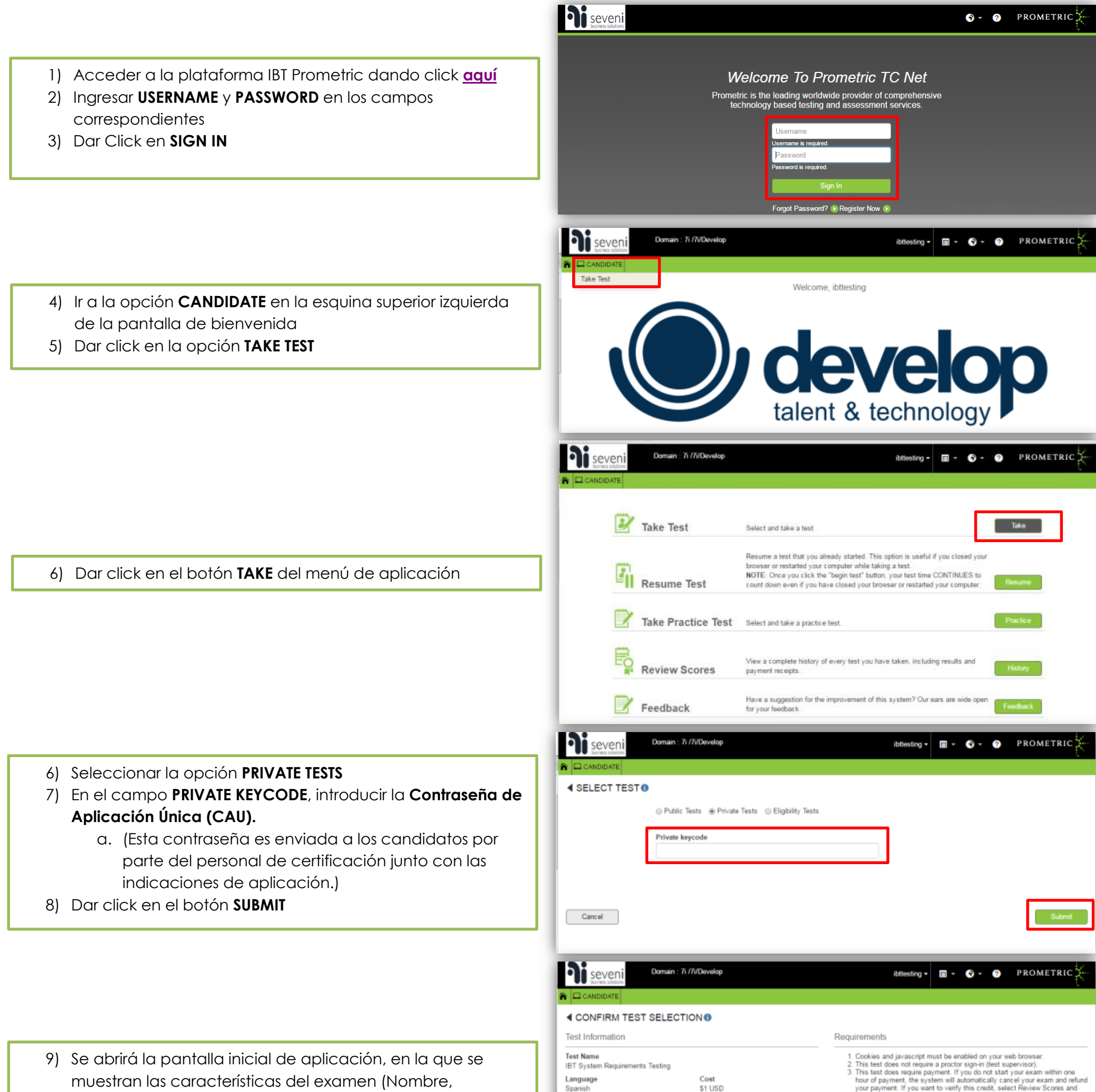

lenguaje, tiempo límite, porcentaje mínimo aprobatorio y Time Limit 15 Minutes Passing Score 70% 4. Payment requires use of Promotion Code or Voucher. una breve descripción) Description 10) Dar click en el botón TAKE THIS TEST Examen de prueba, utilizado para la capacitación de nuevo personal aplicador. Cancel **N**i seven **□** · **③** · **④** BEGIN TEST Title IBT System Requirements Testing Time You will have up to 15 11) Dar click en el botón BEGIN TEST coring Inform Good luck on your test Begin Test

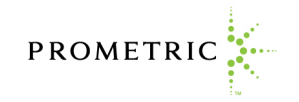

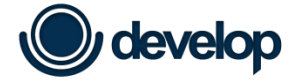

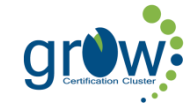

PROMETRIC